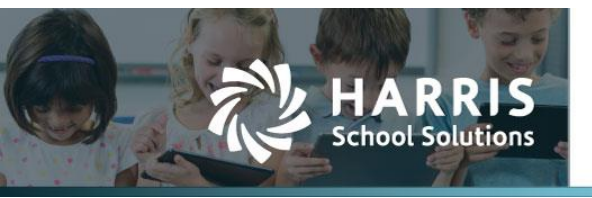

# Signature on W-4 Form

APTAWEB 12047

### Introduction

A "Sign" button was added to the bottom of the W-4 document (Federal and State). This allows users to electronically sign their W-4 forms. This option can be found in My Aptafund > Employee Self-Service > My Deductions. Employees can now use an uploaded signature to sign and date the Federal and State W-4 to electronically sign the forms.

### Adding a Signature

To create a signature file, please see the User Signature Upload Tech Doc from the 2022.03.04 Release.

Once the signature file is created, go to My AptaFund > My Signature.

| My AptaFund •                                                        | nd<br>HR, Payroll & ESS ▼                                                                                                    |                                                                   |
|----------------------------------------------------------------------|----------------------------------------------------------------------------------------------------|-------------------------------------------------------------------|
| User                                                                 | Employee Self-Service                                                                                                    | My Approvals                                                      |
| My Dashboard<br>Change Password<br>Security Question<br>My Job Queue | My Information<br>My Paychecks<br>My W-2 Forms<br>My W-2 Consent Elections<br>My Year to Date Totals                                                                                              | My Leave Request Approvals<br>My Leave Request Approvals Calendar |
| Help<br>User Guide<br>Submit an Idea                                 | My Year to Date Totals<br>My Documents<br>My Leave Requests<br>My Leave Balances<br>My Deductions<br>My Timeclock<br>My Signature<br>Purchasing<br>My Budget Accounts<br>My Purchase Requisitions |                                                                   |

## Contact Support: apta41support@harriscomputer.com https://schoolfinancialsolutions.na3.teamsupport.com

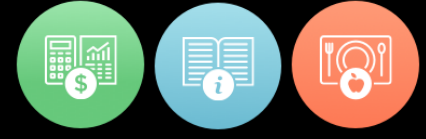

When **My Signature** is selected, the screen shown below on the left is displayed. Click on **Select Files**, then find and select the signature file that was previously created. Once the signature has been selected, the file name will show on the screen (see sample screen shown below on the right).

| Apta Fund<br>My AptaFund V HR, Payroll & ESS V | My AptaFund V HR, Payroll & ESS V                                             |
|------------------------------------------------|-------------------------------------------------------------------------------|
| Home -> ESS -> My Signature                    | Home -> ESS -> My Signature                                                   |
| Select files<br>Save Delete                    | Select files<br>Joe Test.jpg<br>File(s) uploaded successfully.<br>Save Delete |

Click the **Save** button and the signature should display on the screen (see sample screen below).

| My AptaFund  Budget & G/L                      |
|------------------------------------------------|
| Home -> ESS -> My Signature                    |
| JoeTest                                        |
| Select files                                   |
| Joe Test.jpg<br>File(s) uploaded successfully. |
| Save Delete                                    |

#### Changing the W-4 Form and Signing the W-4 Form

Employees can go to **My AptaFund > My Deductions** and select **New Federal W-4** or **New State W-4**. Make the necessary changes to the W-4 Form and then click on **Sign**. A pop-up box will be displayed where the employee should enter their name in the **Consent Name** box exactly as it is shown in the "Name to Enter" field and click on the **Sign** button in the pop-up box.

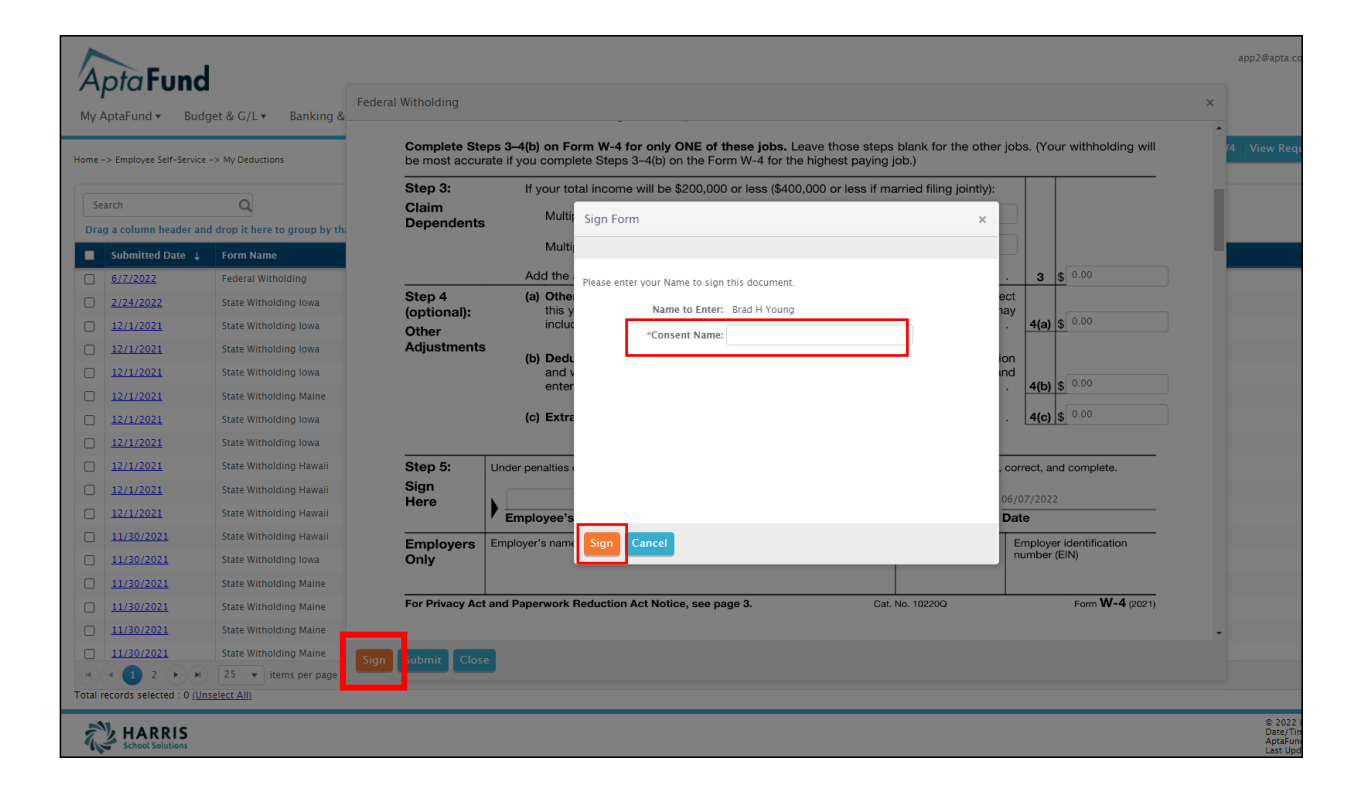

After the employee clicks the Sign button, their signature will be shown on the **Employee's Signature** line and the date will automatically be shown in the **Date** field on the W-4 Form. Next, the employee can click on the **Submit** button to submit the changes.

| Claim<br>Dependents                                             | Multiply the number of qualifying children under age 17 by \$2,0                                                                                                    | 00 ►                                          |                                                                                                    |
|-----------------------------------------------------------------|----------------------------------------------------------------------------------------------------|-----------------------------------------------|----------------------------------------------------------------------------------------------------|
|                                                                 | Multiply the number of other dependents by \$500                                                                                                    | . ►                                           |                                                                                                    |
|                                                                 | Add the amounts above and enter the total here                                                                                                    |                                               | 3 \$ 0.00                                                                                                    |
| Step 4<br>(optional):<br>Other                                  | (a) Other income (not from jobs). If you want tax withheld for o<br>this year that won't have withholding, enter the amount of othe<br>include interest, dividends, and retirement income                                                                   | ther income you ex<br>r income here. This     | may<br><b>4(a)</b> \$ 0.00                                                                                    |
| Adjustments                                                     | s (b) Deductions. If you expect to claim deductions other than the standard deduction and want to reduce your withholding, use the Deductions Worksheet on page 3 and enter the result here                                                                 |                                               | ction<br>and<br>4(b) \$ 0.00                                                                                  |
|                                                                 | (c) Extra withholding. Enter any additional tax you want withhel                                                                                                    | ld each pay period                            | . 4(c) \$ 0.00                                                                                                |
| Step 5:<br>Sign                                                 | Under penalties of perjury, I declare that this certificate, to the best of my knowl                                                                                                    | ledge and belief, is tru                      | e, correct, and complete.                                                                                     |
| Step 5:<br>Sign<br>Here                                         | Under penalties of perjury, I declare that this certificate, to the best of my knowl<br><b>b</b> $\frac{\int_{\mathbf{m}} \overline{\Gamma}_{\mathbf{k} \mathbf{k}} \mathbf{t}}{\mathbf{Employee's signature (This form is not valid unless you sign it.)}$ | ledge and belief, is tru                      | 06/08/2022<br>Date                                                                                            |
| Step 5:<br>Sign<br>Here<br>Employers<br>Only                    | Under penalties of perjury, I declare that this certificate, to the best of my knowl<br>partial:<br>Employee's signature (This form is not valid unless you sign it.)<br>Employer's name and address                                                        | First date of employment                      | be, correct, and complete.                                                                                    |
| Step 5:<br>Sign<br>Here<br>Employers<br>Only<br>For Privacy Act | Under penalties of perjury, I declare that this certificate, to the best of my knowl<br>partial<br>Employee's signature (This form is not valid unless you sign it.)<br>Employer's name and address<br>and Paperwork Reduction Act Notice, see page 3. Ca   | First date of<br>employment<br>tr. No. 10220Q | e, correct, and complete.<br>06/08/2022<br>Date<br>Employer identification<br>number (EIN)<br>Form W-4 (2021) |
| Step 5:<br>Sign<br>Here<br>Employers<br>Only<br>For Privacy Act | Under penalties of perjury, I declare that this certificate, to the best of my knowl<br>privat<br>Employee's signature (This form is not valid unless you sign it.)<br>Employer's name and address<br>and Paperwork Reduction Act Notice, see page 3. Ca    | First date of<br>employment<br>tt. No. 10220Q | e, correct, and complete.<br>06/08/2022<br>Date<br>Employer identification<br>number (EIN)<br>Form W-4 (2021) |
| Step 5:<br>Sign<br>Here<br>Employers<br>Only<br>For Privacy Act | Under penalties of perjury, I declare that this certificate, to the best of my knowl<br>Parta:<br>Employee's signature (This form is not valid unless you sign it.)<br>Employer's name and address<br>and Paperwork Reduction Act Notice, see page 3. Ca    | First date of<br>employment                   | e, correct, and complete.<br>06/08/2022<br>Date<br>Employer identification<br>number (EIN)<br>Form W-4 (2021  |

#### Signing the W-4 Form if no Signature has been Uploaded

If no signature has been uploaded, when the employee clicks the **Sign** button, they will enter their name in the **Consent Name** box exactly as it is shown in the "Name to Enter" field and click on the **Sign** button in the pop-up box. The program will display the employee's name in printed form in the Employee Signature field along with the current date in the **Date** field on the W-4.

| Sign For   | m                                   | × |
|------------|-------------------------------------|---|
|            |                                     |   |
| Please ent | er your Name to sign this document. |   |
|            | Name to Enter: Judith Z Bradley     |   |
|            | *Consent Name: Judith Z Bradley     |   |
|            |                                     |   |
|            |                                     |   |
|            |                                     |   |
|            |                                     |   |
|            |                                     |   |
|            |                                     |   |
| Sign       | Cancel                              |   |

| Step 3: If your total income will be \$200,000 or less (\$400,000 or less if married filing jointly): |                                                                                                    |                                                                                                    |
|----------------------------------------------------------------------------------------------------|----------------------------------------------------------------------------------------------------|----------------------------------------------------------------------------------------------------|
| Claim<br>Dependents                                                                                   | Multiply the number of qualifying children under age 17 by \$2,000 ►                                                                                                    |                                                                                                    |
|                                                                                                    | Multiply the number of other dependents by \$500 ►                                                                                                    |                                                                                                    |
|                                                                                                    | Add the amounts above and enter the total here                                                                                                    | 3 \$ 0.00                                                                                                    |
| Step 4<br>(optional):<br>Other                                                                        | (a) Other income (not from jobs). If you want tax withheld for other income you expect this year that won't have withholding, enter the amount of other income here. This may include interest, dividends, and retirement income                                                                                                    | t<br>y<br>4(a) \$ 0.00                                                                                          |
| Adjustments                                                                                           | (b) Deductions. If you expect to claim deductions other than the standard deduction<br>and want to reduce your withholding, use the Deductions Worksheet on page 3 and<br>enter the result have                                                                                                    | а<br>аны с 0.00                                                                                                 |
|                                                                                                    | (c) Extra withholding. Enter any additional tax you want withhold each nav period                                                                                                    | 4(c) \$ 0.00                                                                                                    |
| Step 5:                                                                                               | (c) Extra withholding. Enter any additional tax you want withheld each pay period .<br>Under penalties of perjury, I declare that this certificate, to the best of my knowledge and belief, is true, cr                                                                                                    | 4(c) \$ 0.00                                                                                                    |
| Step 5:<br>Sign<br>Here                                                                               | (c) Extra withholding. Enter any additional tax you want withheld each pay period Under penalties of perjury, I declare that this certificate, to the best of my knowledge and belief, is true, c Bradley, ludith Z                                                                                                    | 4(c) \$ 0.00                                                                                                    |
| Step 5:<br>Sign<br>Here                                                                               | (c) Extra withholding. Enter any additional tax you want withheld each pay period .<br>Under penalties of perjury, I declare that this certificate, to the best of my knowledge and belief, is true, cr<br>Bradley, Judith Z<br>Employee's signature (This form is not valid unless you sign it.)                                                                                                    | 4(c) \$ 0.00<br>orrect, and complete.                                                                           |
| Step 5:<br>Sign<br>Here<br>Employers<br>Only                                                          | (c) Extra withholding. Enter any additional tax you want withheld each pay period         Under penalties of perjury, I declare that this certificate, to the best of my knowledge and belief, is true, cr         Bradley, Judith Z         Employee's signature (This form is not valid unless you sign it.)         First date of employment                                                                                                    | 4(c)     \$ 0.00   orrect, and complete.       6/08/2022   ate       Employer identification       number (EIN) |
| Step 5:<br>Sign<br>Here<br>Employers<br>Only<br>⁼or Privacy Act a                                     | (c) Extra withholding. Enter any additional tax you want withheld each pay period         Under penalties of perjury, I declare that this certificate, to the best of my knowledge and belief, is true, cited and period is signature (This form is not valid unless you sign it.)         Bradley, Judith Z         Employee's signature (This form is not valid unless you sign it.)         Employer's name and address         First date of employment         and Paperwork Reduction Act Notice, see page 3. | 4(c)     \$ 0.00   orrect, and complete. i/08/2022 ate Employer identification number (EIN) Form W-4 (2021)     |

If the employee makes a mistake when entering their name in the Consent Name box, an error message will be displayed: "Invalid Consent Name! Please make sure to write your first name, middle initial and last name in that exact order."

| Sign Form                      |                | × |
|--------------------------------|----------------|---|
|                                |                |   |
| Please enter your Name to sign | this document. |   |
| Name to Enter:                 | Brad H Young   |   |
| *Consent Name:                 | Brad Young     |   |
|                                |                |   |
|                                |                |   |
|                                |                |   |
|                                |                |   |
|                                |                |   |
|                                |                |   |
|                                |                |   |
| Sign Cancel                    |                |   |

 $\times$ 

Error message:

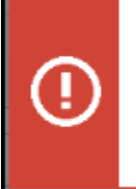

Invalid Consent Name! Please make sure to write your first name, middle initial and last name in this exact order.